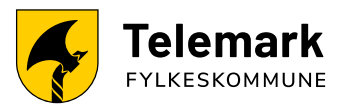

## Brukerveiledning for prøvenemnder SD Worx

Veiledning og spørsmål? Kontakt:

Karin Baugerød Epost: <u>karin.irene.baugerod@telemarkfylke.no</u> Tlf: 952 81 376

Berit O Gundersen Epost <u>berit.gundersen@telemarkfylke.no</u> Tlf: 957 31 610

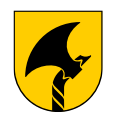

### Innlogging SD Worx APP (første gang)

- Last ned appen Daily by SD Worx i <u>Apple Store</u> eller <u>Google Play</u>
- Åpne appen
- Klikk logg inn (<u>steg 1</u>)
- Klikk glemt passord (<u>steg 2</u>)
- Fyll inn epostadressen din (den du er registrert med i VISMA) og følg stegene du mottar i den tilsendte eposten.

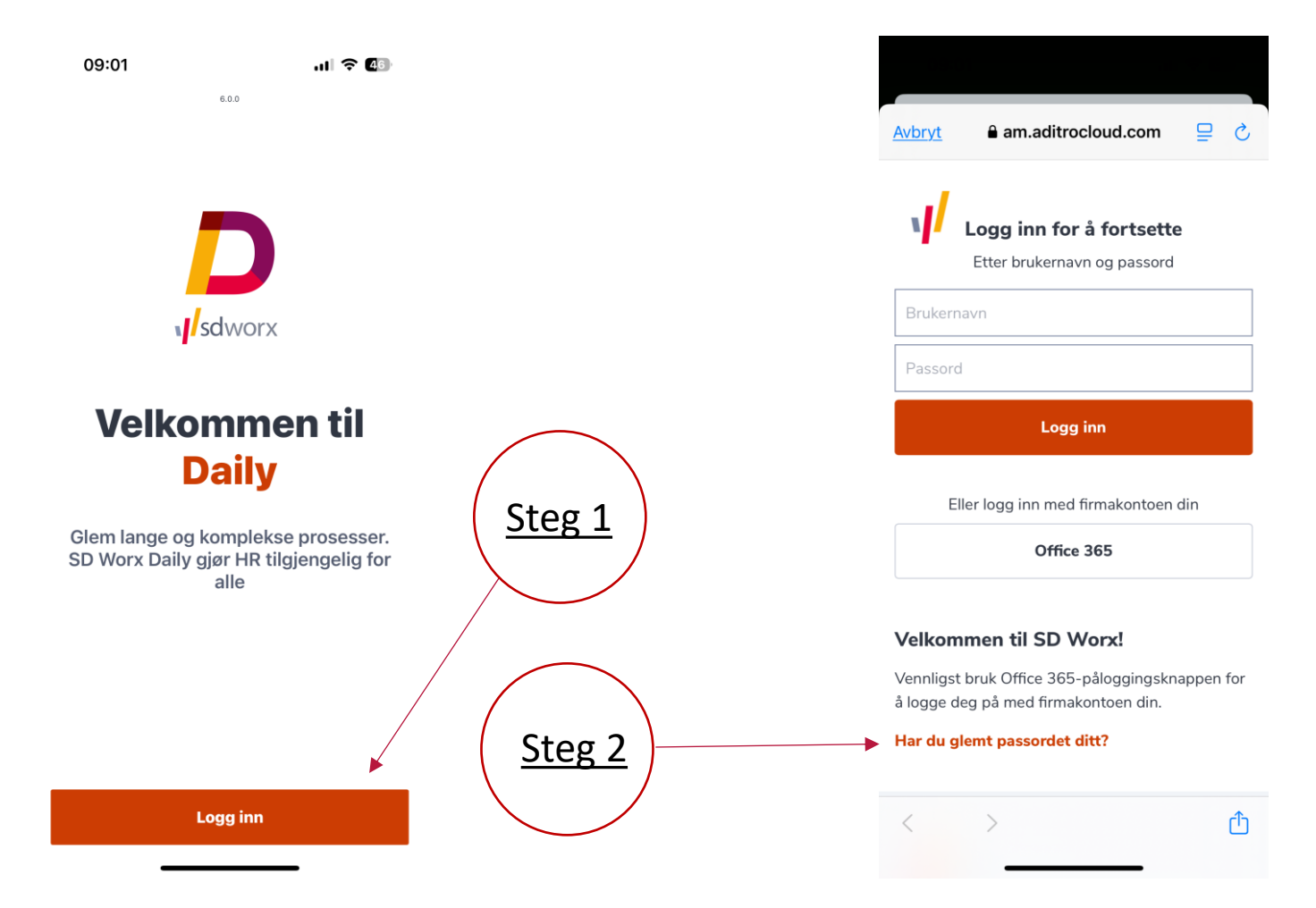

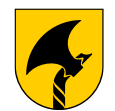

### **Expense i appen Daily - opprettelse av reiseregning**

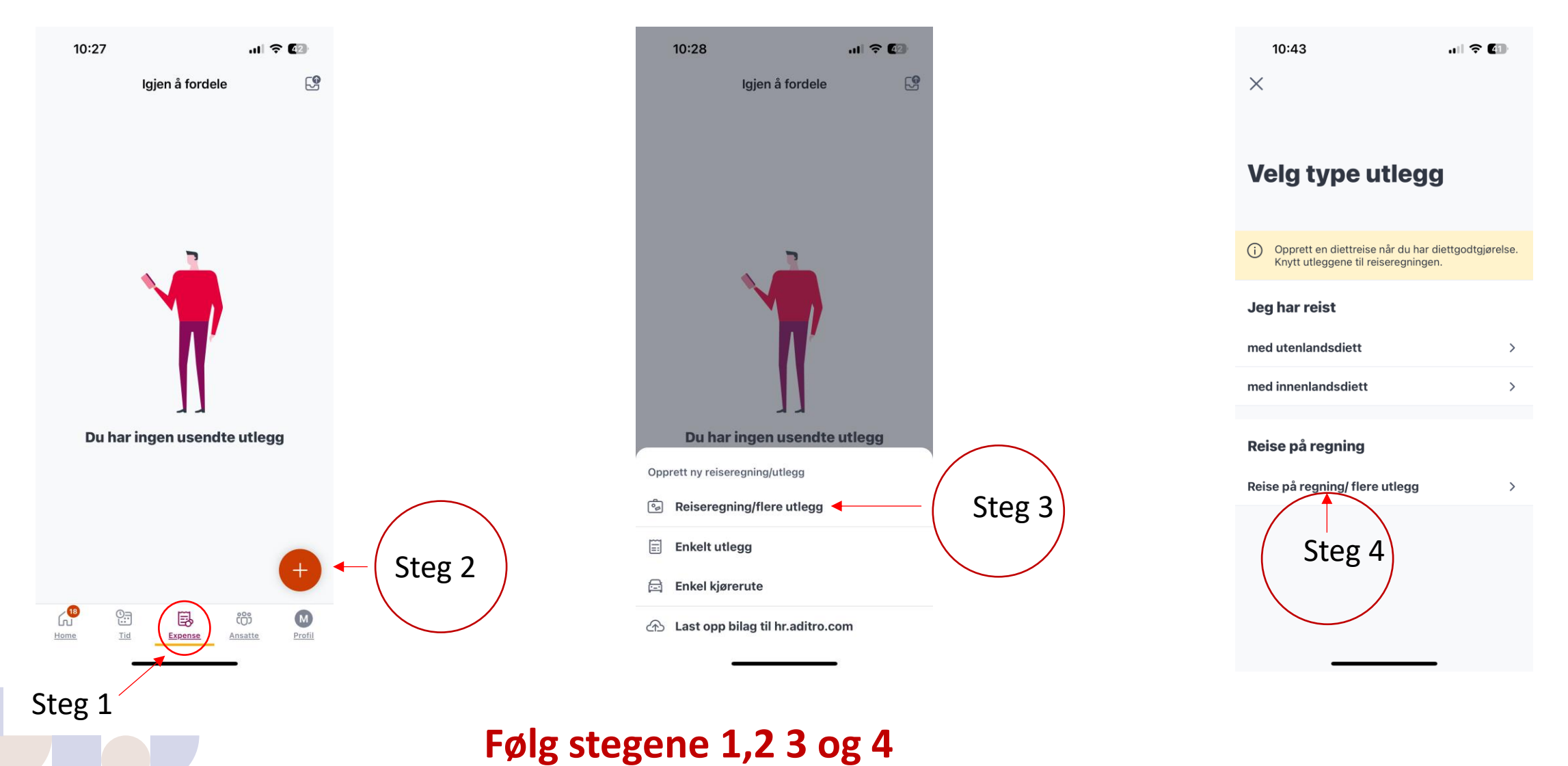

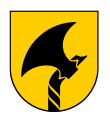

### Expense i appen Daily – opprettelse av regning m/utlegg

15.10

**O**NOK

Rockrivolco

111

Utleggsinformasjon

 $\bigcirc$ 

| 15:0         | 3 💀 🖪        | 🕸 🛱 .il 63% 🛢      |
|--------------|--------------|--------------------|
| $\leftarrow$ | Reise på reg | gning/flere utlegg |
| Fra          |              | 20 jan. 2025       |
| Til          |              | 24 jan. 2025       |
| Reis         | etype        | Prøvenemder >      |
|              |              |                    |

#### Grunndata

Formål

Fagprøve " kandidatens navn"

Beskrivelse (valgfri)

Kandidatens navn, fødselsdato og fag

Opprett

Steg 5

Pass på at reisetype er prøvenemnder Her skal man fylle ut dato for hele prøveperioden, reisetype og formål. Fyll inn navn på kandidat, fødselsdato og fagnavn.

| ← Reise på regning           |                         |  |  |
|------------------------------|-------------------------|--|--|
|                              | $p/nere utlegg \square$ |  |  |
| Fagprøve " kandidatens navn" |                         |  |  |
| mandag, 20 jan fredag        | , 24 jan.               |  |  |
| Totalt beløp                 |                         |  |  |
| <b>0</b> NOK                 |                         |  |  |
| Kontering                    | >                       |  |  |
| 4500 Kompetans               | e og integr             |  |  |
| ➢ Send til ge                | odkjenning              |  |  |
| Detaljer                     |                         |  |  |
| Du har ikke lagt             | noe til dette           |  |  |
| utlegget enna                |                         |  |  |

A EE 1 63%

(i)

<

Steg 6

Velg plusstegnet(steg 6) for å velge utlegg eller km.godt.

Generelt om å legge inn honorarer, møtegodtgjørelse, parkering, tapt arbeidsfortjeneste eller annet: Følg stegene ved å velge utleggstype, fylle ut feltene og legge evnt inn kvitteringer. OBS! Bompenger blir ikke lagt inn automatisk, så det må legges inn som eget utlegg. Satser: (de er like som før) -Honorar leder, kr 2800,--Honorar medlem, kr 2000,--Kort møte inntil 4 timer: kr 500,--Langt møte over 4 timer: kr 1000,--Ulegitimert tapt arbeidsfortjeneste ved bruk av fritid eller lang kjøreveg: kr 200,- pr time -Legitimert tapt arbeidsfortjeneste: etter dok fra arbeidsgiver som legges ved For hvert utlegg dere legger inn, klikk «Legg til»

Gjenta for hvert utlegg.

# Expense i appen Daily – reg honorar, tapt arb. fortjeneste og møtegodtgjørelse

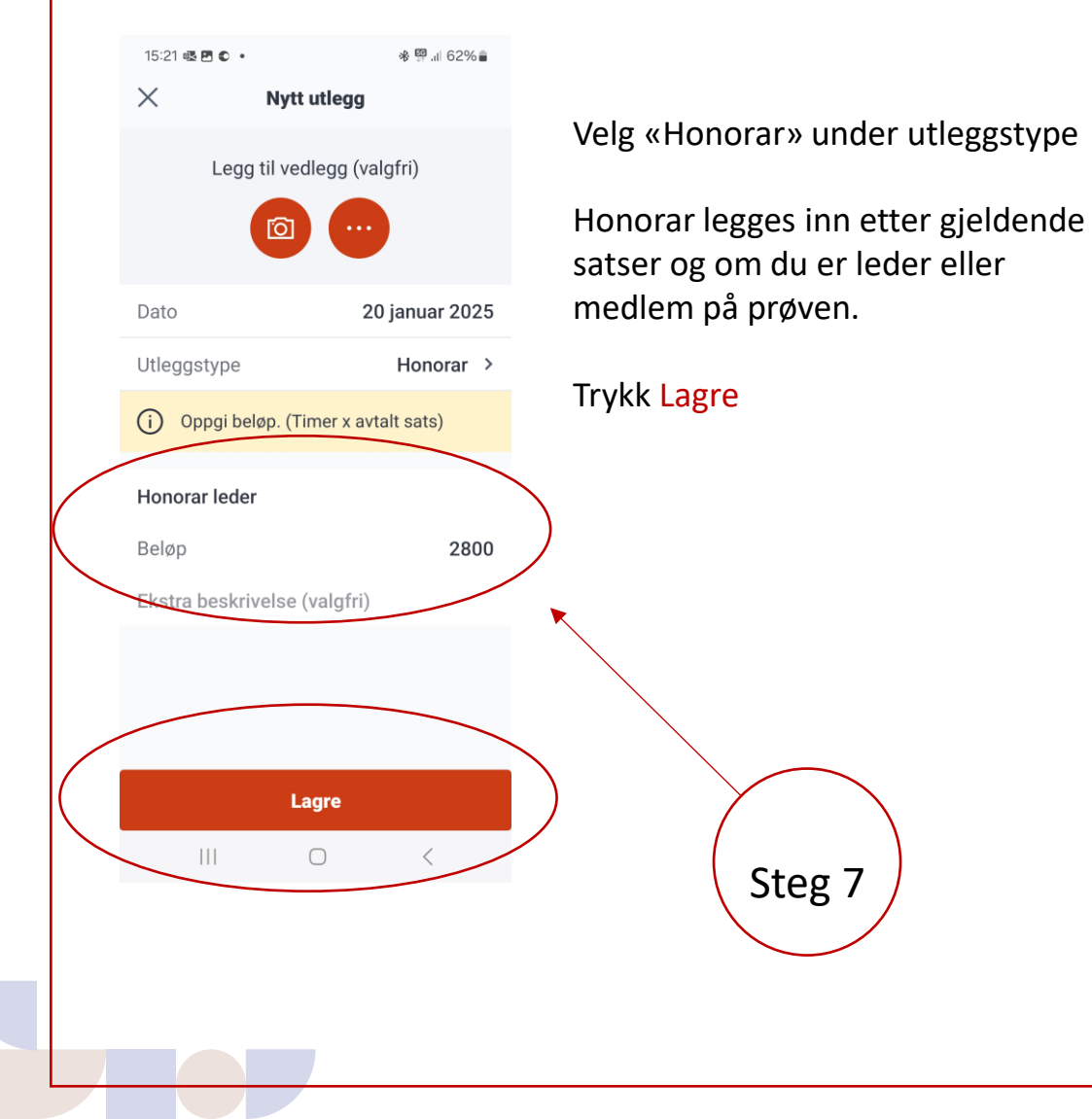

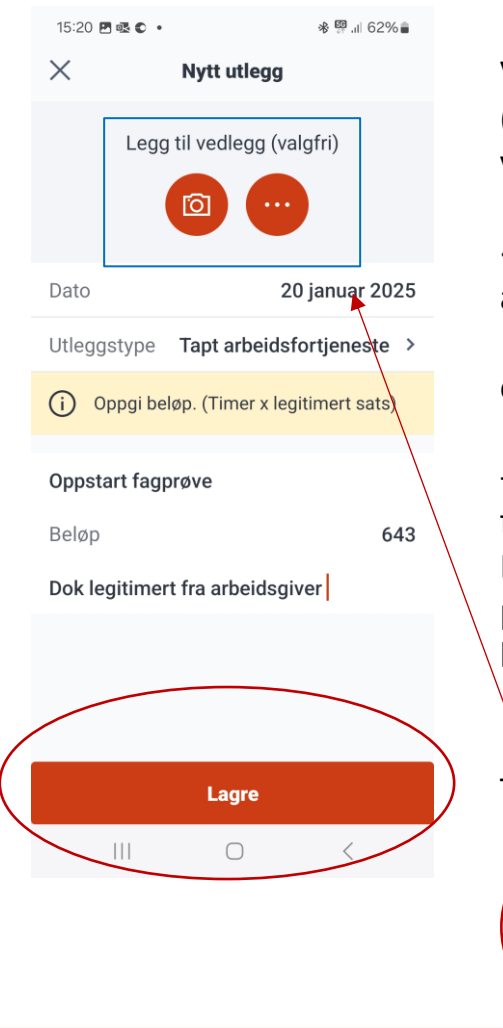

Ved oppstart, tilsyn og avslutning av fagprøve (tid brukt på prøven som skal godtgjøres), velg enten;

«Ulegitimert tapt arbeidsfortjeneste ved bruk av fritid eller lang kjøreveg: kr 200,- pr time

eller

-Legitimert tapt arbeidsfortjeneste: etter dok fra arbeidsgiver som legges ved Brukes legitimert, lastes dok opp ved å trykke på de tre prikkene, eller ved å bruke kamerafunksjonen (blå boks)

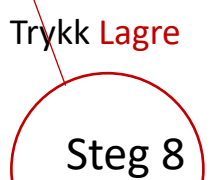

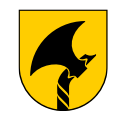

### Expense i appen Daily – reg km godtgjørelse

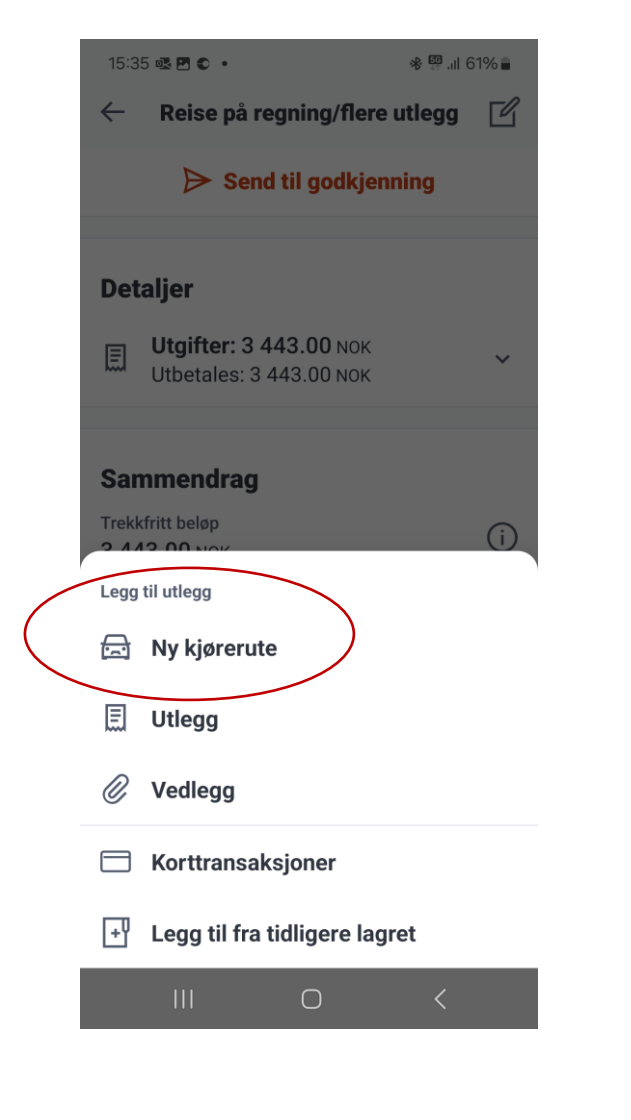

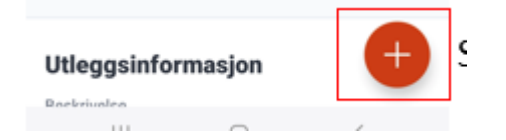

Velg plusstegnet igjen, Velg Ny kjørerute

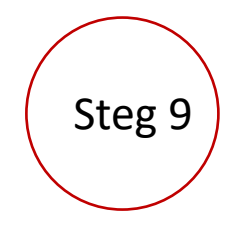

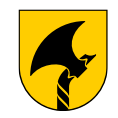

### Expense i appen Daily – reg km godtgjørelse

Kjørebok

Huk av for autofyll distanse dersom du **kun har tur/retur** kjøring. Trenger du flere adresser inn i kjøreruten din kan denne hukes av og du kan legge inn flere adresser. Disse må da fylles inn manuelt

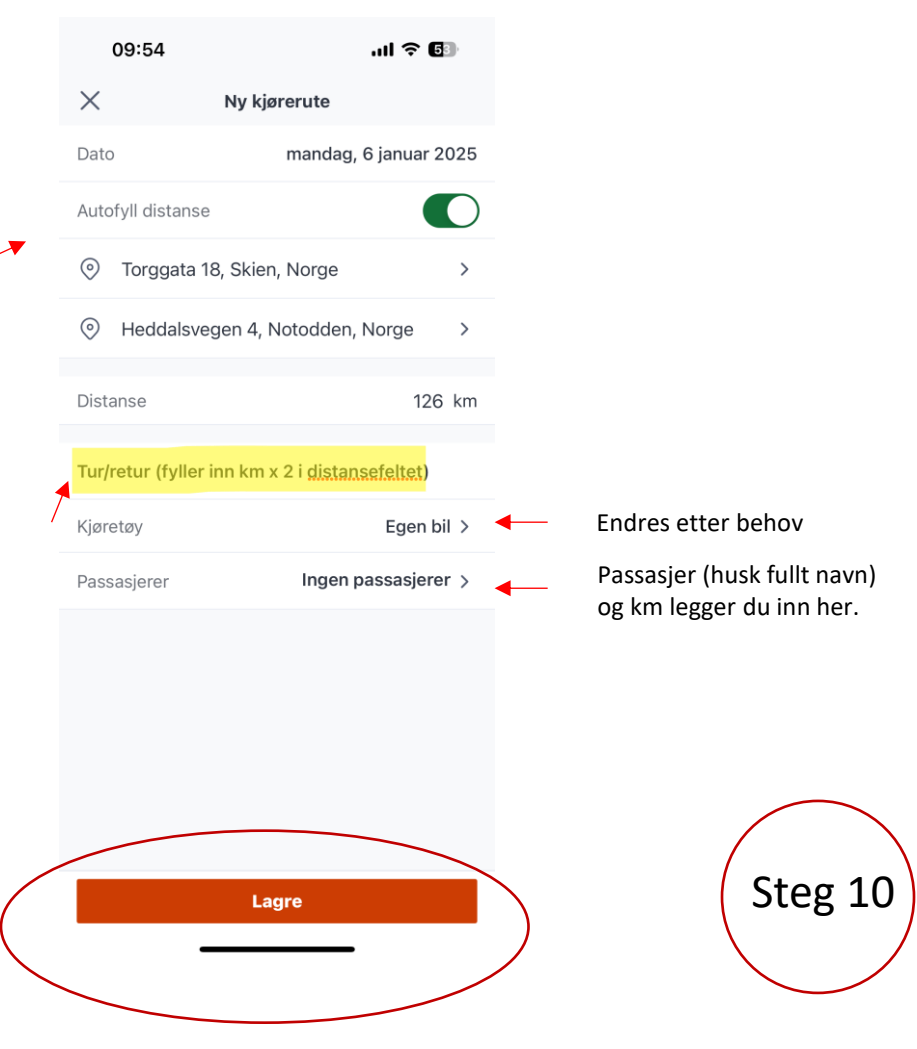

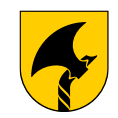

### Expense i appen Daily – reg km godtgjørelse

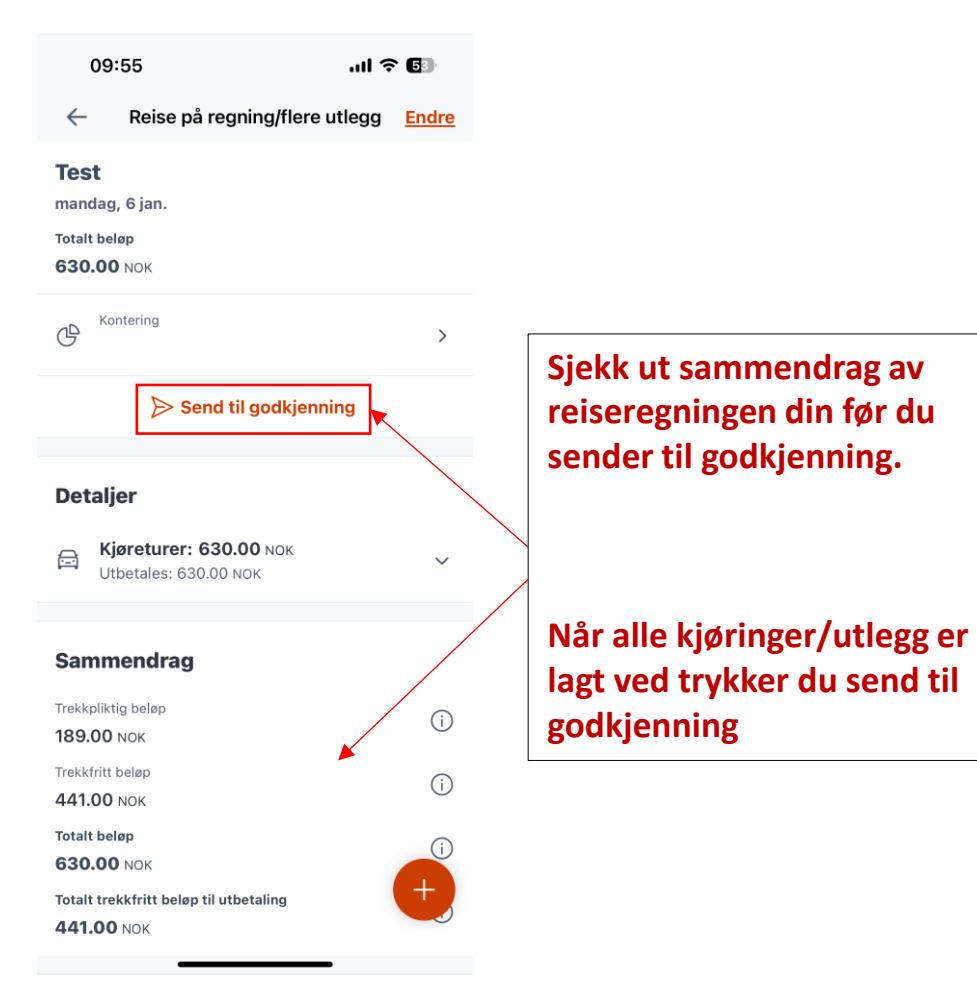

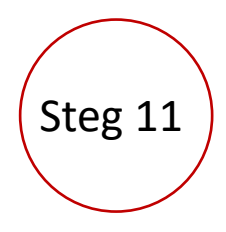

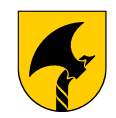

### **Oversikt over dashboard i appen Daily**

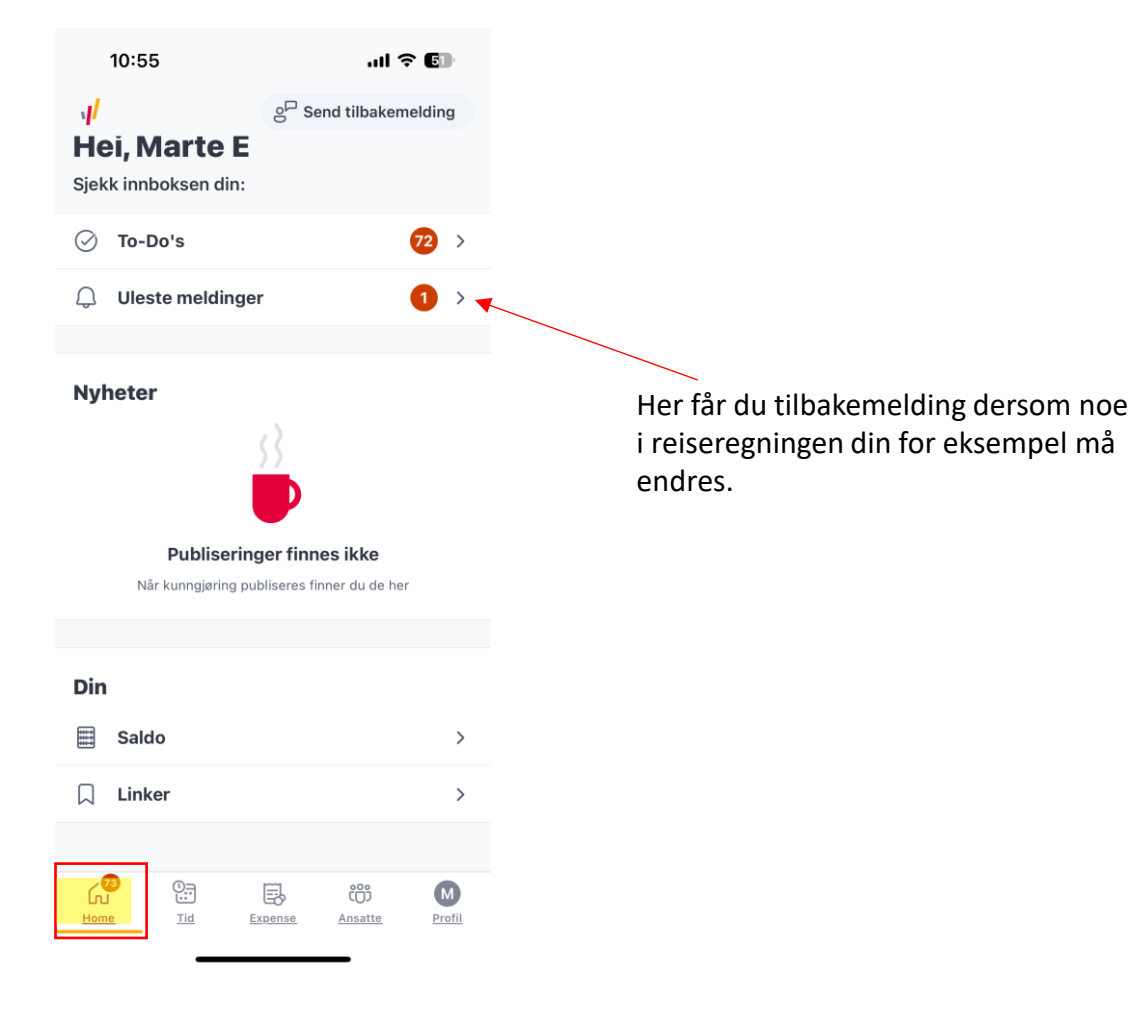

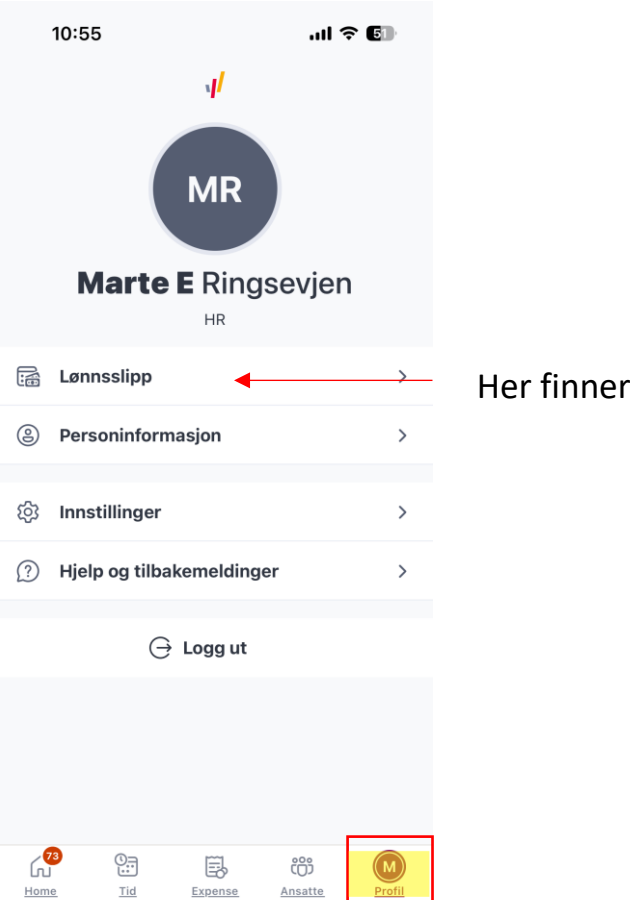

Her finner du lønnsslipp

### Hvis du bruker web-versjon og nettleser

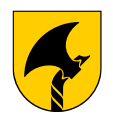

### Innlogging SDworx WEB (første gang)

Adresse for nettleser

https://hr.aditro.com

Velkommen til SD Worx!

deg på med firmakontoen din. Har du glemt passordet ditt?

Vennligst bruk Office 365-påloggingsknappen for å logge

Slik logger du deg inn første gang:

- Klikk «Har du glemt passordet ditt?»
- Legg inn epostadressen som du er registrert med i Visma og følg steget i eposten.

|              | Logg inn for å fortsette            |                                                                                                    |
|--------------|-------------------------------------|----------------------------------------------------------------------------------------------------|
|              | Etter brukernavn og passord         |                                                                                                    |
|              | Brukernavn                          |                                                                                                    |
|              | Passord                             |                                                                                                    |
|              | Logg inn                            |                                                                                                    |
| 15           | Eller logg inn med firmakontoen din |                                                                                                    |
| A CONTRACTOR | Office 365                          | La cara de la cara de la cara de |

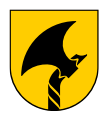

### **Expense i web-versjon (utlegg)**

| egningi<br>Øk | ir f | REISEP | LANE     | RU        | TLEGO | KJØREBOK UTLEGGSLOGG PROFIL         | •                                                               |
|---------------|------|--------|----------|-----------|-------|-------------------------------------|-----------------------------------------------------------------|
| atofilter     | Ava  | ansert | søk      | <u>St</u> | eg    | 2: Klikk her<br>/ennligst velg dato |                                                                 |
| ma ti         | on   | to     | fr       | lø        | sø    |                                     |                                                                 |
| 30 31         | 1    | 2      | 3        | 4         | 5     |                                     |                                                                 |
| 6 7           | 8    | 9      | 10       | 11        | 12    |                                     |                                                                 |
| .3 14         | 15   | 16     | 17       | 18        | 19    | Start *                             | 20.01.2025                                                      |
| 20 21         | 22   | 23     | 24<br>31 | 25        | 26    | Slutt *                             | 24.01.2025                                                      |
| 3 4           | 5    | 6      | 7        | 8         | 9     | Reisetype *                         | Prøvenemder                                                     |
| tt utlega     |      |        |          |           |       | Formål *                            | Fagprøve                                                        |
|               |      |        |          |           |       | Tilleggsopply                       | /sninger Kandidatens navn<br>Kandidatens fødselsdato<br>Lærefag |
| 1             |      |        |          |           |       | Betalingsmåt                        | te * Overføring til lønn                                        |

- Følg stegene 1, 2 og 3
- Klikk nytt utlegg og følg stegene på neste side.
- Her skal man fylle ut dato for hele prøveperioden, reisetype og formål.
   Reisetype er prøvenemnder. Fyll inn navn på kandidat, fødselsdato og fagnavn.
   Betalingsmåte kommer inn automatisk.

Deretter klikker du neste.

| t* [             | 20.01.2025                                             |         |
|------------------|--------------------------------------------------------|---------|
| t * [            | 24.01.2025                                             |         |
| setype *         | Prøvenemder v                                          |         |
| nål *            | Fagprøve     ~       Lagre reiserute                   |         |
| rggsopplysninger | Kandidatens navn<br>Kandidatens fødselsdato<br>Lærefag |         |
| alingsmåte *     | Overføring til lønn v                                  | ✓ Neste |
|                  |                                                        |         |

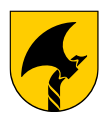

### Expense i web-versjon (utlegg - honorar)

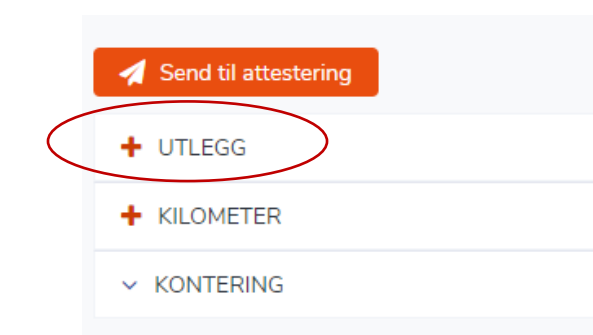

 Klikk på +UTLEGG for å legge inn honorarer, møtegodtgjørelse, parkering, tapt arbeidsfortjeneste eller annet.

Følg stegene ved å velge utleggstype, fylle ut feltene og legge evnt inn kvitteringer. OBS! Bompenger blir ikke lagt inn automatisk, så det må legges inn som eget utlegg. Satser: (de er like som før)

-Honorar leder, kr 2800,-

-Honorar medlem, kr 2000,-

-Kort møte inntil 4 timer: kr 500,-

-Langt møte over 4 timer: kr 1000,-

-Ulegitimert tapt arbeidsfortjeneste ved bruk av fritid eller lang kjøreveg: kr 200,- pr time -Legitimert tapt arbeidsfortjeneste: etter dok fra arbeidsgiver som legges ved

| Dato *               | 24.01.2025               |
|----------------------|--------------------------|
| Utleggstype          | Honorar v                |
| Tilleggsopplysninger | Honorar Leder            |
| Ekstra beskrivelse   |                          |
|                      |                          |
| Sum *                | 2 800,00 🗘               |
| Nummer på kvittering |                          |
| Vedlegg              | 🗞 Kostnadens vedlegg (0) |
|                      |                          |
|                      | 🗶 Avslutt 🗸 Legg til     |

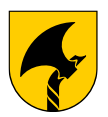

### Expense i web-versjon (utlegg – oppstart fagprøve)

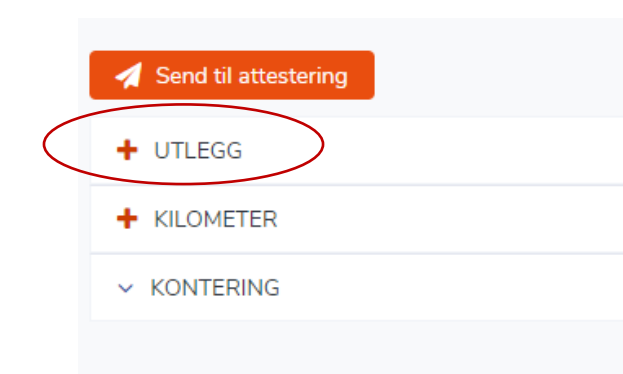

#### Oppstartsdag fagprøver bruk enten:

Ulegitimert tapt arbeidsfortjeneste kr 200,- pr timer, fyll inn sum Legitimert tapt arbeidsfortjeneste etter dok fra arb.giver, fyll inn sum

• Klikk på +UTLEGG for å legge inn honorarer, møtegodtgjørelse, parkering, tapt arbeidsfortjeneste eller annet.

Følg stegene ved å velge utleggstype, fylle ut feltene og legge evnt inn kvitteringer. OBS! Bompenger blir ikke lagt inn automatisk, så det må legges inn som eget utlegg. Satser: (de er like som før)

-Honorar leder, kr 2800,-

-Honorar medlem, kr 2000,-

-Kort møte inntil 4 timer: kr 500,-

-Langt møte over 4 timer: kr 1000,-

-Ulegitimert tapt arbeidsfortjeneste ved bruk av fritid eller lang kjøreveg: kr 200,- pr time -Legitimert tapt arbeidsfortjeneste: etter dok fra arbeidsgiver som legges ved

| Dato *               | 20.01.2025               |           |
|----------------------|--------------------------|-----------|
| Utleggstype          | Tapt arbeidsfortjeneste  | ~         |
| Tilleggsopplysninger | Oppstartsmøte Fagprøve   |           |
| Ekstra beskrivelse   | Oppstartsmøte Fagprøve   |           |
|                      |                          | //        |
| Sum *                | 680,00 🗘                 |           |
| Nummer på kvittering |                          |           |
| Vedlegg              | 𝗞 Kostnadens vedlegg (0) |           |
|                      |                          |           |
|                      |                          | × Avelutt |

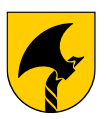

### Expense i web-versjon (utlegg – eks. underveistilsyn)

|           | 🖌 Send til attestering |  |
|-----------|------------------------|--|
| $\langle$ | + UTLEGG               |  |
|           | + KILOMETER            |  |
|           | ✓ KONTERING            |  |
|           |                        |  |

### • Klikk på +UTLEGG for å legge inn honorarer, møtegodtgjørelse, parkering, tapt arbeidsfortjeneste eller annet.

Følg stegene ved å velge utleggstype, fylle ut feltene og legge evnt inn kvitteringer. OBS! Bompenger blir ikke lagt inn automatisk, så det må legges inn som eget utlegg. Satser: (de er like som før)

-Honorar leder, kr 2800,-

-Honorar medlem, kr 2000,-

-Kort møte inntil 4 timer: kr 500,-

-Langt møte over 4 timer: kr 1000,-

-Ulegitimert tapt arbeidsfortjeneste ved bruk av fritid eller lang kjøreveg: kr 200,- pr time -Legitimert tapt arbeidsfortjeneste: etter dok fra arbeidsgiver som legges ved

For hvert utlegg dere legger inn, klikk «Legg til» Gjenta for hvert utlegg.

|   | Dato *               | 22.01.2025                                                                                                    |  |
|---|----------------------|----------------------------------------------------------------------------------------------------|--|
|   | Utleggstype          | Tapt arbeidsfortjeneste v                                                                                                    |  |
|   | Tilleggsopplysninger | Underveis tilsyn fagprøve                                                                                                    |  |
| n | Ekstra beskrivelse   | Underveis tilsyn ragprøve Ola Normann<br>Legitimert tapt arbeidsfortjeneste<br>(Fyll inn beløp etter dok fra arbeidsgiver i Sum) |  |
|   | Sum *                | 1 789,00 🗘                                                                                                    |  |
|   | Nummer på kvittering |                                                                                                    |  |
|   | Vedlegg              |                                                                                                    |  |
|   |                      | 🗙 Avslutt 🗸 Legg                                                                                                    |  |
|   |                      |                                                                                                    |  |

#### Underveistilsyn ved fagprøver bruk enten:

Ulegitimert tapt arbeidsfortjeneste kr 200,- pr timer, fyll inn sum Legitimert tapt arbeidsfortjeneste etter dok fra arb.giver, fyll inn sum

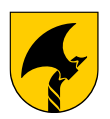

### Expense i web-versjon (utlegg – vurderingsdag)

|           | 🖌 Send til attestering |  |
|-----------|------------------------|--|
| $\langle$ | + UTLEGG               |  |
|           | + KILOMETER            |  |
|           | ✓ KONTERING            |  |
|           |                        |  |

#### Vurderingsdag fagprøver bruk enten:

Ulegitimert tapt arbeidsfortjeneste kr 200,- pr timer, fyll inn sum Legitimert tapt arbeidsfortjeneste etter dok fra arb.giver, fyll inn sum

• Klikk på +UTLEGG for å legge inn honorarer, møtegodtgjørelse, parkering, tapt arbeidsfortjeneste eller annet.

Følg stegene ved å velge utleggstype, fylle ut feltene og legge evnt inn kvitteringer. OBS! Bompenger blir ikke lagt inn automatisk, så det må legges inn som eget utlegg. Satser: (de er like som før)

-Honorar leder, kr 2800,-

- -Honorar medlem, kr 2000,-
- -Kort møte inntil 4 timer: kr 500,-
- -Langt møte over 4 timer: kr 1000,-

-Ulegitimert tapt arbeidsfortjeneste ved bruk av fritid eller lang kjøreveg: kr 200,- pr time -Legitimert tapt arbeidsfortjeneste: etter dok fra arbeidsgiver som legges ved

| ✓ UTLEGGS INFORMASJO | N                         |
|----------------------|---------------------------|
| Dato *               | 24.01.2025                |
| Utleggstype          | Tapt arbeidsfortjeneste v |
| Tilleggsopplysninger | Vurderingsdag Fagprøve    |
| Ekstra beskrivelse   | Vurderingsdag Fagprøve    |
| Sum *                | 3 462,00 🗘                |
| Nummer på kvittering |                           |
| Vedlegg              | 𝗞 Kostnadens vedlegg (0)  |
|                      |                           |
|                      | 🗶 Vslutt 🗸 Legg til       |

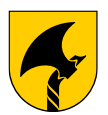

### Expense i web-versjon (utlegg ulike møter)

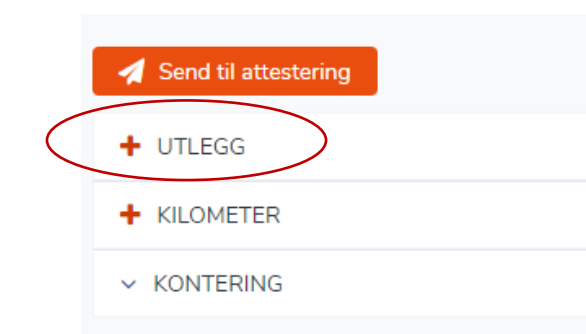

Klikk på +UTLEGG for å legge inn honorarer, møtegodtgjørelse, parkering, tapt arbeidsfortjeneste eller annet.

Følg stegene ved å velge utleggstype, fylle ut feltene og legge evnt inn kvitteringer. OBS! Bompenger blir ikke lagt inn automatisk, så det må legges inn som eget utlegg. Satser: (de er like som før)

-Honorar leder, kr 2 800,-

-Honorar medlem, kr 2 000,-

-Kort møte inntil 4 timer: kr 500,-

-Langt møte over 4 timer: kr 1000,-

-Ulegitimert tapt arbeidsfortjeneste ved bruk av fritid eller lang kjøreveg: kr 200,- pr time -Legitimert tapt arbeidsfortjeneste: etter dok fra arbeidsgiver som legges ved

| ✓ UTLEGGS INFORMASJON |                                                  |                      |
|-----------------------|--------------------------------------------------|----------------------|
| Dato *                | 22.01.2025                                       |                      |
| Utleggstype           | Møtegodtgjørelse                                 | ~                    |
| Tilleggsopplysninger  | Møte prøvenemnda service og administrasjonsfaget |                      |
| Ekstra beskrivelse    | Kort møte for å lage nye oppgaver                |                      |
| Sum *                 | 500,00 \$                                        |                      |
| Nummer på kvittering  |                                                  |                      |
| Vedlegg               | ℜ Kostnadens vedlegg (0)                         |                      |
|                       |                                                  | X Avslutt 🗸 Legg til |

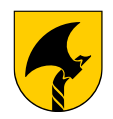

### Expense i web-versjon (utlegg med kvitteringer)

Klikk på +UTLEGG for å legge inn parkering, buss, bompenger eller annet. Følg stegene ved å velge utleggstype, fylle ut feltene for informasjon og sum. Legg evnt inn kvitteringer «Kostnadens vedlegg»

|                      |                                 |                | Kostnadens vedlegg        | ĸ |
|----------------------|---------------------------------|----------------|---------------------------|---|
| Dato *               | 20.01.2025                      |                | 🛓 Laste opp               |   |
| Utleggstype          | Buss ~                          |                | Eller slipp filen din ber |   |
| Tilleggsopplysninger | Buss Langesund Skien            |                |                           |   |
| Ekstra beskrivelse   | Buss i forbindelse med fagprøve |                |                           |   |
| Sum *                | 66,00 🗘                         |                |                           |   |
| Nummer på kvittering |                                 |                |                           |   |
| Vedlegg              | Kostnadens vedlegg (0)          |                |                           |   |
|                      | × Avslu                         | utt V Legg til |                           |   |
|                      |                                 |                |                           |   |

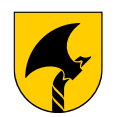

### Expense i web-versjon km.godtgjørelse

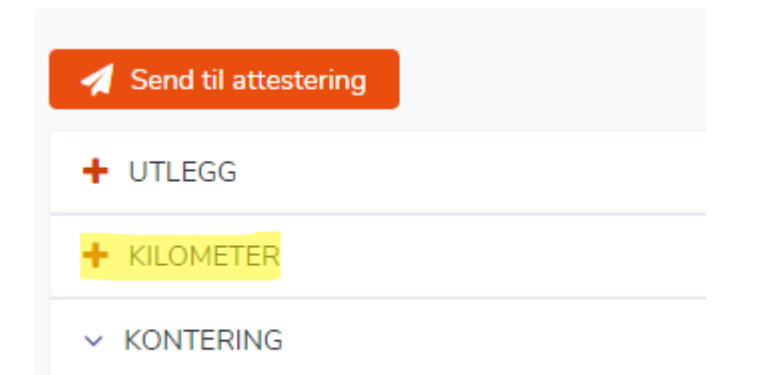

Klikk på <mark>+KILOMETER</mark> for å legge inn kjøregodtgjørelse. Fyll ut feltene.

| Legg til kilometer       |                                                          |                      |
|--------------------------|----------------------------------------------------------|----------------------|
| Kilometer Kontering      |                                                          |                      |
| ✓ UTLEGGS INFORMASJON    |                                                          |                      |
|                          |                                                          |                      |
| Dato *                   | 06.01.2025                                               |                      |
|                          | Distanse forslag                                         |                      |
| Kjørerute *              | Torggata 18 Skien - Notodden vgs - Torggata 18 Skien 🗶 🔍 |                      |
|                          |                                                          |                      |
|                          | Lagre kjørerute                                          |                      |
| Tilleggsopplysninger     |                                                          |                      |
| Kilometer *              | 126 \$                                                   |                      |
| Kjøretøy *               | Egen bil ~                                               |                      |
| Co-passasjerer           |                                                          |                      |
| + Legge til co-passasjer |                                                          |                      |
|                          |                                                          |                      |
|                          |                                                          | X Avslutt V Legg til |
|                          |                                                          |                      |
|                          |                                                          |                      |
|                          |                                                          |                      |

- Foreslår at dere skrur av distanseforslag, og heller fyller inn adresser og kilometer. På den måten vil dere kunne legge inn tur/retur i samme kjørerute. Er distanseforslaget på må dere doble antall km og skrive inn tur/retur i tilleggsopplysningene.
- Husk å legge til passasjer
- Klikker du lagre kjørerute ligger den lett tilgjengelig for neste gang.
- klikk «Legg til»

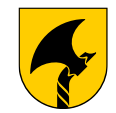

### Expense i web-versjon

Sjekk over at alle utlegg og km-godtgjørelse er kommet med før du sender til attestering Det gjøres ved å åpne fanene

| Send til attestering          |
|-------------------------------|
| V UTLEGG                      |
| <ul> <li>KILOMETER</li> </ul> |
| ✓ KONTERING                   |

| 1 | UTLEGG     | + Legg til              |                                                  |           |                           |             |             |         |                       |     | 855 | 1,00 |
|---|------------|-------------------------|--------------------------------------------------|-----------|---------------------------|-------------|-------------|---------|-----------------------|-----|-----|------|
|   | Dato       | Utleggstype             | Tilleggsopplysninger                             | M         | VA <mark>på utlegg</mark> | Valutabeløp | CO₂ utslipp | Beløp   |                       |     |     |      |
|   | 24.01.2025 | Honorar                 | Honorar Leder                                    |           |                           |             |             | 2800,00 | Cant                  | ¢   | ® 0 | Ŵ    |
|   | 22.01.2025 | Møtegodtgjørelse        | Møte prøvenemnda service og administrasjonsfaget |           |                           |             |             | 500,00  | Sala                  | ¢   | 0 Ø | Ŵ    |
|   | 22.01.2025 | Tapt arbeidsfortjeneste | Underveis tilsyn fagprøve                        |           |                           |             |             | 1789,00 | <b>M</b> <sup>1</sup> | ¢   | 0 Ø | Ŵ    |
|   | 24.01.2025 | Tapt arbeidsfortjeneste | Vurderingsdag Fagprøve                           |           |                           |             |             | 3462,00 | <b>S</b>              | ¢   | 0 Ø | Ŵ    |
|   | ₩ 4 1 )    | ► H                     |                                                  |           |                           |             |             |         |                       |     |     |      |
| ~ | KILOMETER  | + Legg til              |                                                  |           |                           |             |             |         |                       |     | 63  | 0,00 |
|   | Dato       | Kjørerute               | Tilleggsopplysninger                             | Kilometer | Kjøretøy                  | Co-pass     | asjerer     | Beløp   |                       |     |     |      |
|   | 20.01.2025 | Torggata 18 Skien - Not | todden vgs - T                                   | 126       | Egen bil                  |             |             | 630,00  |                       | SMA | ¢   | Ŵ    |
|   | H (1)      | м                       |                                                  |           |                           |             |             |         |                       |     |     |      |

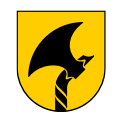

### Expense i web-versjon

| A Send til attestering |  |
|------------------------|--|
| + UTLEGG               |  |
| + KILOMETER            |  |
| ✓ KONTERING            |  |
|                        |  |
|                        |  |

• Når alle utlegg og kjøringer er lagt ved klikker du på send til attestering